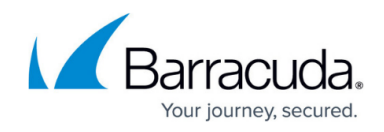

## **Viewing Recent Logs**

https://campus.barracuda.com/doc/98227583/

To access the Logs or Details page, see <u>Accessing ConnectWise Manage Integrations</u>.

**Note**: You can view recent logs by clicking the **Logs** tab or by clicking the **Details** tab as described below.

To view recent log activity, perform the following steps.

 At the ConnectWise Manage Integrations page, select **Details**. The Details page is displayed.

| Manage Integrations |   |                               |  |  |  |  |  |  |  |  |  |  |
|---------------------|---|-------------------------------|--|--|--|--|--|--|--|--|--|--|
| Ar Automakii PSA    | > | integration Status            |  |  |  |  |  |  |  |  |  |  |
| ConnectWor Manage®  | > | New logs in the last 24 hours |  |  |  |  |  |  |  |  |  |  |
|                     |   | Preferences                   |  |  |  |  |  |  |  |  |  |  |
|                     |   | Company Name                  |  |  |  |  |  |  |  |  |  |  |
|                     |   | UK.                           |  |  |  |  |  |  |  |  |  |  |
|                     |   | Munikar Public Key            |  |  |  |  |  |  |  |  |  |  |
|                     |   | Management Solution Nome      |  |  |  |  |  |  |  |  |  |  |
|                     |   |                               |  |  |  |  |  |  |  |  |  |  |

2. Under Integration Status, click **New logs in the last 24 hours** link. The Logs page is displayed with current status.

| Manage Integrations                                          |   | A000013                        |                                                    | and the     | -            |                         | 01.001.0              | TOATS                             |                                 |                  |             |  |  |
|--------------------------------------------------------------|---|--------------------------------|----------------------------------------------------|-------------|--------------|-------------------------|-----------------------|-----------------------------------|---------------------------------|------------------|-------------|--|--|
| Back to Products & Services<br>Art Autotock 8 PSA<br>Incluse | > | 19 New Loga in<br>ADCOUNTS 3 N | 19 New Logs in the last 24 Hours<br>ADCOUNTS 3 NEW |             | TONETS 2 NEW |                         | BALING: 12 NEW        |                                   | CLEAR ALL PL                    | CLEAR ALL PUTERS |             |  |  |
| ConnectWas Managett Nonsent Innert                           |   | riskityes.                     | Ŧ                                                  | THE         | Ŧ            | scoremon                |                       |                                   | ,                               | DATE AND TH      | <b>K</b> i  |  |  |
|                                                              |   | Toleta                         |                                                    | Enor        |              | jannis, soci la necio   | energy associated o   | en a company in Connectifiae a    | and Science be sent.            | 81/11/0823       | 10 11 12 AB |  |  |
|                                                              |   | Tohes                          |                                                    | Onor        |              | spirely, and is not out | with associated w     | the company in ConnectWee an      | nd tablets cannot be sent.      | 01/11/0825       | 00 01 00 40 |  |  |
|                                                              |   | Accounts                       |                                                    | Enor        |              | (ulass) Consectivia     | elecerclinor/pera     | na' ('nessge'' Snor eith rega     | er to ConvectWise for imag.     | 01/11/0023       | 04.17.97 AB |  |  |
|                                                              |   | Accounts                       |                                                    | Enor        |              | (class) Connectivity    | ellenericlinor".pere  | na" (messaga": A network-valatio  | of or instance-specific error _ | 41/11/0825       | N 17.57 A   |  |  |
|                                                              |   | Toleta                         |                                                    | Information |              | No Facers Backups       | licket exceeping a    | ent für Adinalikigen.             |                                 | 01/11/0023       | A 01113 A   |  |  |
|                                                              |   | 894                            |                                                    | Dror        |              | antwork/bed?fields in   | not currently associa | ned with a company in Connectif   | fise and billing information    | 01/10/0825       | 19 39 DE 49 |  |  |
|                                                              |   | along .                        |                                                    | Emor        |              | baseloused2b31da/1      | not currently assoc   | lated with a company in Connect   | Wae and billing informatio      | 01/10/0023       | 00 30 06 AB |  |  |
|                                                              |   | 8019                           |                                                    | Deve        |              | beerfreede/Sebal        | a not currently asso  | canad with a company in Connec    | dVise and billing informatio.   | 61/16/0825       | 19 39 CT 48 |  |  |
|                                                              |   | along .                        |                                                    | Enor        |              | exection is writed      | he Forenaica Service  | - Arms service which is not map   | oped to a Level Billing infor-  | 01/10/0023       | 19 36 CT AB |  |  |
|                                                              |   | 80.9                           |                                                    | Error       |              | ambecasto/dad/04        | to set to the Forenai | a Senice - Price service which is | a not mapped to a Lovel, BR.,   | 01/10/0825       | 19 39 CT 48 |  |  |

3. Click the **Accounts** or **Billing** links for most recent status.

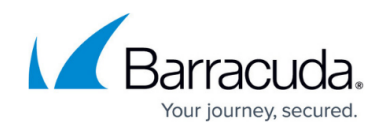

## Figures

- 1. image2023-4-14 14:21:44.png
- 2. image2023-4-14 14:22:47.png

© Barracuda Networks Inc., 2024 The information contained within this document is confidential and proprietary to Barracuda Networks Inc. No portion of this document may be copied, distributed, publicized or used for other than internal documentary purposes without the written consent of an official representative of Barracuda Networks Inc. All specifications are subject to change without notice. Barracuda Networks Inc. assumes no responsibility for any inaccuracies in this document. Barracuda Networks Inc. reserves the right to change, modify, transfer, or otherwise revise this publication without notice.